## \* 免費之防毒軟體介紹 Active Virus Shield\*

本期較介紹的這款防毒軟體是著名的卡巴斯基與 AOL 合作之防毒軟體免費版, 使用者免費申請並輸入序號後,就可以使用一年,並期滿後再註冊,可繼續無 限期使用,而承襲的卡巴斯基的操作風格與強大的防護能力,並且病毒碼完全 與正式版本無異,因此提供的是相同防護能力與相同之性能,並不因免費版而 有所差異。

首先,連線至此網址

<u>http://www.activevirusshield.com/antivirus/freeav/index.adp?</u>,如下圖畫面所示。並 點選如下圖紅框處之連結處。

| Free Anti-Virus Protection - Active Virus Shiel | ld - Mozilla Firefox                                                                                                    |                                                                                                    | - 6 🛛          |
|-------------------------------------------------|----------------------------------------------------------------------------------------------------|----------------------------------------------------------------------------------------------------|----------------|
| 檔案 (F) 編輯 (E) 檢視 (Y) 歴史 (S) 書籤 (B)              | 工具 (I) 説明 (II)                                                                                                    |                                                                                                    | donizton + 👬   |
| 🔇 • 🕞 - 🧔 🔊 👚 🗔 http://ww                       | w.activevirusshield.com/antivirus/freeav/index.adp?                                                                             | • 🕜 C • sol entivirus                                                                                                    | <u> </u>       |
| 🛅 openSUSE 🔄 Getting Started 🛅 Entertainment 💼  | ) News 🗔 歡迎使用 Firefox 🔝 Latest Headlines 兘 Internet Search 兘                                                                    | Reference 🛅 網頁翻譯 🛅 Maps and Directions 🗔 中交討論區 🛅 Shopping 🔝 奇摩新聞 🗟                                                                                                    | 蕃薯藤新聞 »        |
| Google - aol antivirus V + G 搜尋 · (             | 🎱 🥎 🧭 PageRank 🎸 檢查 🖌 🔂 訂則 - 🛃 選項 🤌 👸 eol                                                                                       | antivirus                                                                                                    |                |
|                                                 | FREE for Everyone!                                                                                                    | A new service courtesy of AOL                                                                                                    | ~              |
| G                                               | Comprehensive Anti-Virus P<br>Helps Protect Your PC from Viruses & Spywa                                                        | rotection                                                                                                    |                |
|                                                 | Introducing Active Virus Shield                                                                                                 | Active Virus Shield                                                                                                    |                |
|                                                 | Advanced detection technology to help stop<br>known and new viruses, spyware and other<br>malware before they attack you.       | Antoine         Protections: rearrange         Pril II           Antoine         Antoine         Protections: rearrange         Pril III           Antoine         Antoine         Protections: rearrange         Pril IIII           m         Antoine         Protection: rearrange         Pril IIIIIIIIIIIIIIIIIIIIIIIIIIIIIIIIIIII                                                                                                    | =              |
|                                                 | Always-on, automatically checks for updates<br>every hour- providing real-time scanning and<br>protection against virus threats | Construint     Construint     C |                |
|                                                 | Easy-to-install, works with most Windows®     operating systems. (Windows 98, 2000, ME & XP)                                    | 2000s     Tail scored: 22059     Detatos     0                                                                                                    |                |
|                                                 | Free to everyone- No AOL subscription     Your o     Your o                                                                     | inputer is well protected.                                                                                                    |                |
|                                                 | 4.004                                                                                                    | undet cos                                                                                                    |                |
|                                                 |                                                                                                    | CHET LORDE'S Racings - Very Good as of Shows                                                                                                    |                |
|                                                 | Get FREE Anti-Virus Toda<br>Click Here To DOWNLOAD                                                                              | Is Your Virus<br>Protection Working?<br><u>Find outl</u>                                                                                                    |                |
| 完成                                              |                                                                                                    | 📄 🍓 3.6150 📵 过十分十点                                                                                                    | Adblock        |
| 🛃 🛲 😻 Free Anti-Virus Protect 🗐                 | 文件1 - Microsoft Word                                                                                                    | ch <u>Cooqe</u> ▼ □ Ø 111 ▼ ( <b>7,2%) % 3 % 8 % 8 % 8</b> % 8 % 8 %                                                                                                    | 💡 🖸 📋 上午 10.09 |

接著於 E-mail Address 欄位,輸入電子信箱,會寄送序號至該信箱中。如下圖畫面所示。

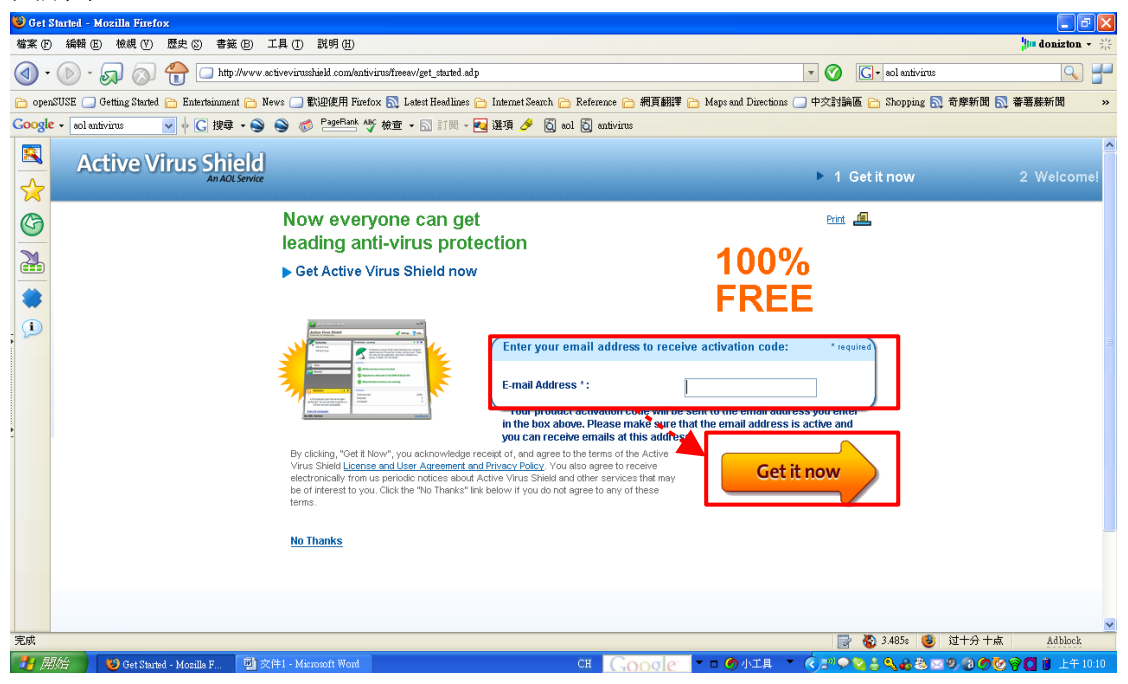

輸入完電子信箱後,接著點選如下圖紅框處之連結,以下載程式。

| 🕲 Co  | ongratulations - Mozilla | Firefox               |                                                                                                    |                                                   |                  |
|-------|--------------------------|-----------------------|----------------------------------------------------------------------------------------------------|---------------------------------------------------|------------------|
| 檔案    | F 編輯 E) 檢親 (♥)           | 歴史 (S) 書籤 (B)         | L具 ① 説明 ④                                                                                                    |                                                   | lin donizton + 👬 |
|       | • 🕑 • 🔊 🔕                | https://www.          | ctivevirusshield.com/antivirus/freeav/congrat.adp                                                                                                    | 🐨 🔹 🕜 💽 - sol antivirus                           | <u> </u>         |
| 🛅 oj  | penSUSE 🦲 Getting Starts | d 🛅 Entertainment 🛅 N | ws 🛄 歡迎使用 Firefox 💦 Latest Headlines 😁 Internet Search 🗀 Reference 🛅 網頁翻譯 🍋 1                                                                                           | Maps and Directions 🔄 中交討論區 吂 Shopping 🔝 奇摩新聞 🔝 蕃 | 薯藤新聞 »           |
| Goo   | gle - aol antivirus      | 🔽 🖗 Ġ 搜尋 🔹 🥯          | 😂 🧔 PageBank 🎸 檢查 🖌 訂則 - 🔁 選項 🤌 👸 aol 👸 antivirus                                                                                                    |                                                   |                  |
|       | 1                        |                       |                                                                                                    |                                                   | ^                |
|       | Active                   | /irus Shield          |                                                                                                    |                                                   |                  |
| 2     |                          | An AOL Service        |                                                                                                    | 1 Get it now                                      | 2 Welcome!       |
| G     | )                        |                       | Welcome! Install now to get                                                                                                    | Print 🚇                                           |                  |
| M     |                          |                       | vour anti-virus software                                                                                                    |                                                   |                  |
| (III) |                          |                       | ,                                                                                                    |                                                   |                  |
|       | •                        |                       |                                                                                                    |                                                   |                  |
| . 🤨   |                          |                       | Thank you for signing up for Active Virus Shield. Your product activation code was sent                                                                                 | t to the email address you                        |                  |
| *     |                          |                       | provided.                                                                                                    |                                                   |                  |
|       |                          |                       | If you do not see an email with "Active Virus Shield Activation Code" as the subject line<br>junk folders and move the email to a personal folder for future reference. | e, please check your spam or                      |                  |
|       |                          |                       |                                                                                                    |                                                   |                  |
|       |                          |                       | Click here to                                                                                                    |                                                   |                  |
| -     |                          |                       | Start Installation                                                                                                    |                                                   |                  |
|       |                          |                       |                                                                                                    |                                                   |                  |
|       |                          |                       | To start using Active Virus Shield service now, please click "Start Installation" to download<br>This download is virus-free and will not harm your computer.           | d and install your new service.                   |                  |
|       |                          |                       |                                                                                                    |                                                   |                  |
|       |                          |                       |                                                                                                    |                                                   |                  |
|       |                          |                       |                                                                                                    |                                                   |                  |
|       |                          |                       |                                                                                                    |                                                   |                  |
|       |                          |                       |                                                                                                    |                                                   | ~                |
| 完成    |                          |                       |                                                                                                    | 📑 👸 🌄 32.560s 🔞 过十分 十点                            | Ådblock          |
| -     | 開始 🔵 🕲 Congre            | tulations - Moz 📃 👳   | #1 - Microsoft Word CH Goode *                                                                                                    | ם 《小工具 · · 《파아이징블 Q & & 조 9 》 《 한영                | 🖸 🔋 上午 10:12     |

## 點選該連結後,於小對話框點選儲存就可以下載檔案了。如下圖畫面所示。

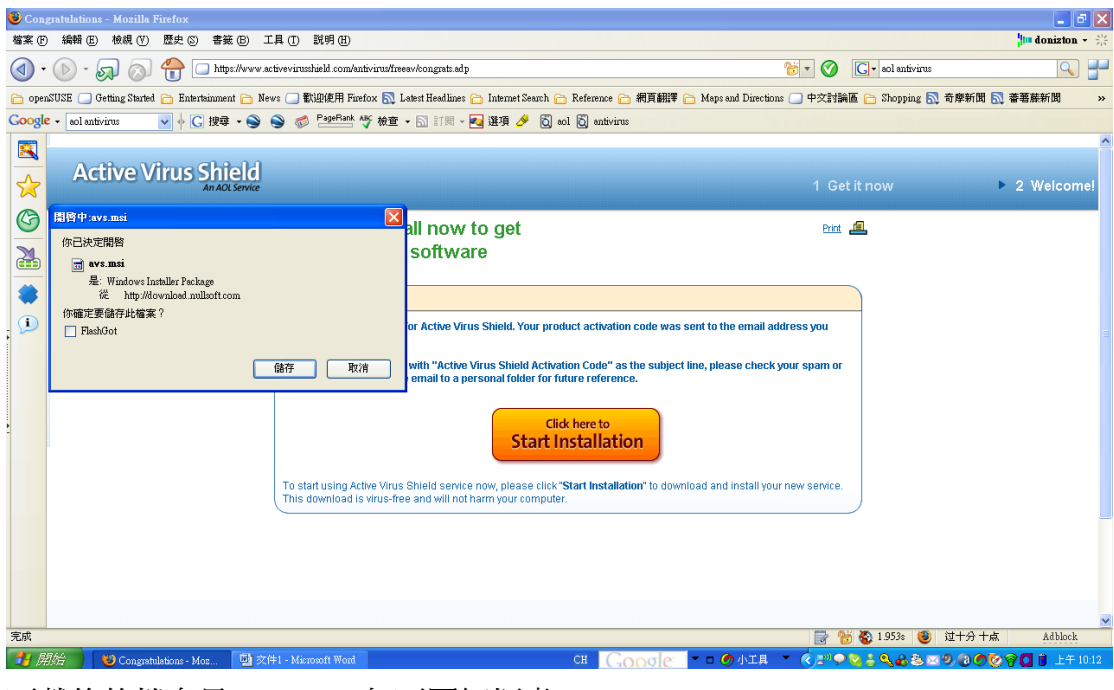

下載後的檔名是 avs.exe。如下圖紅框處。

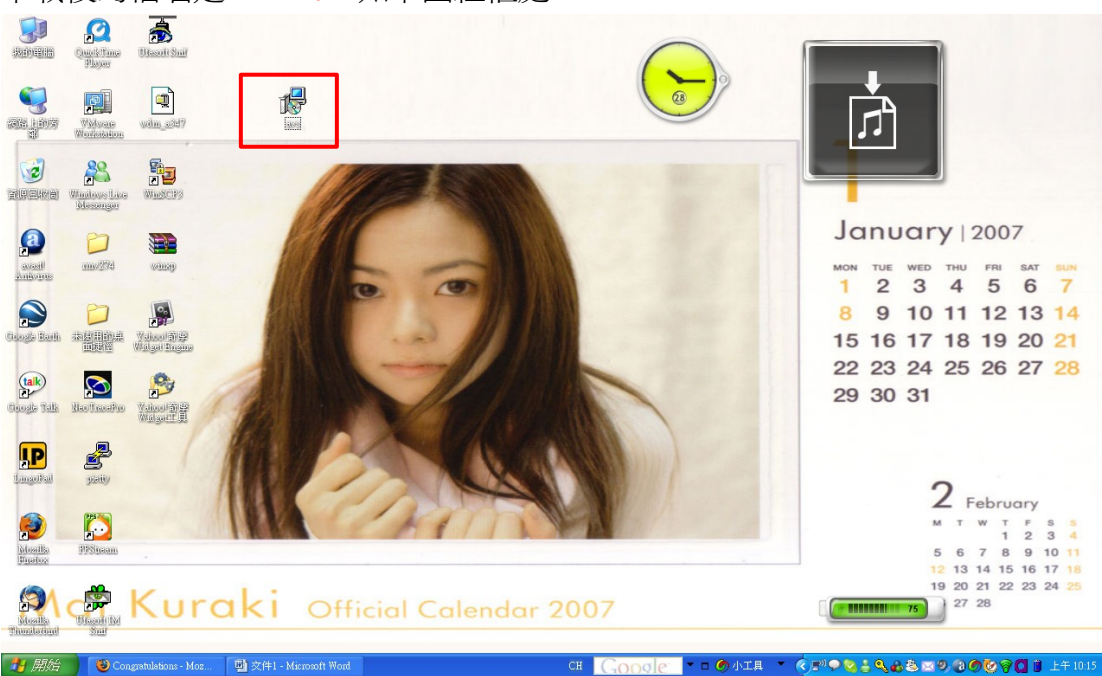

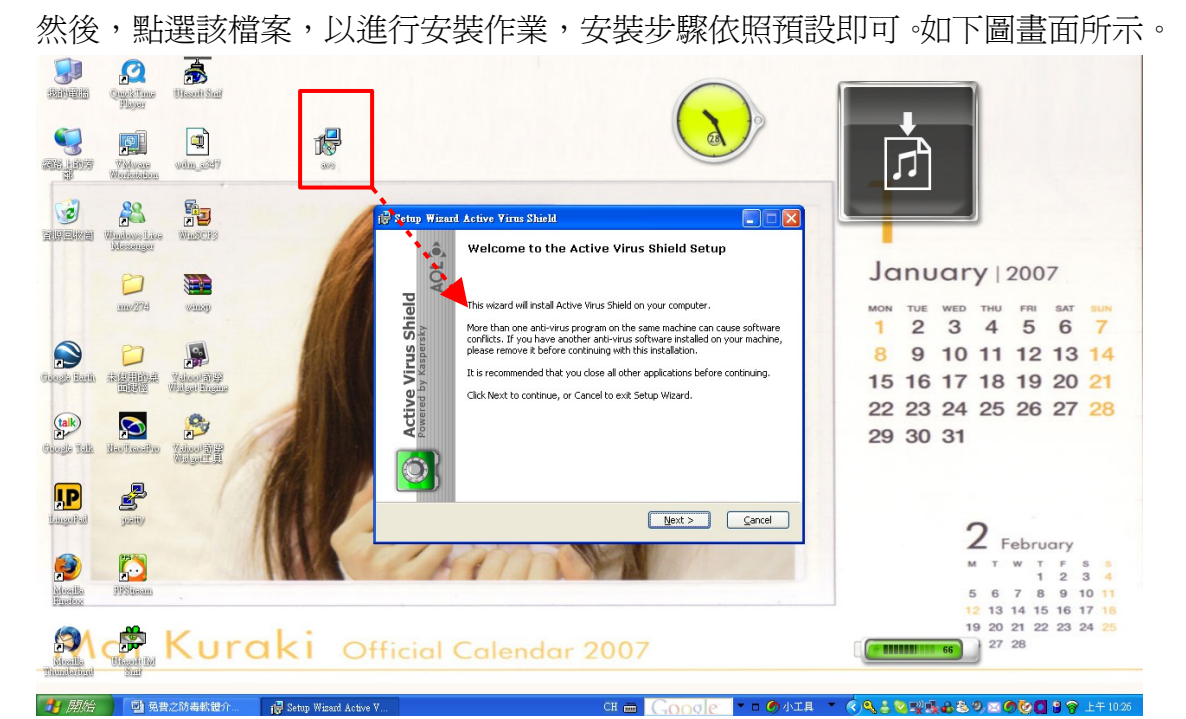

安裝完畢前,會詢問是否要在瀏覽器上附掛小型工具列,在此依照個人需求而定。如下圖畫面所示。

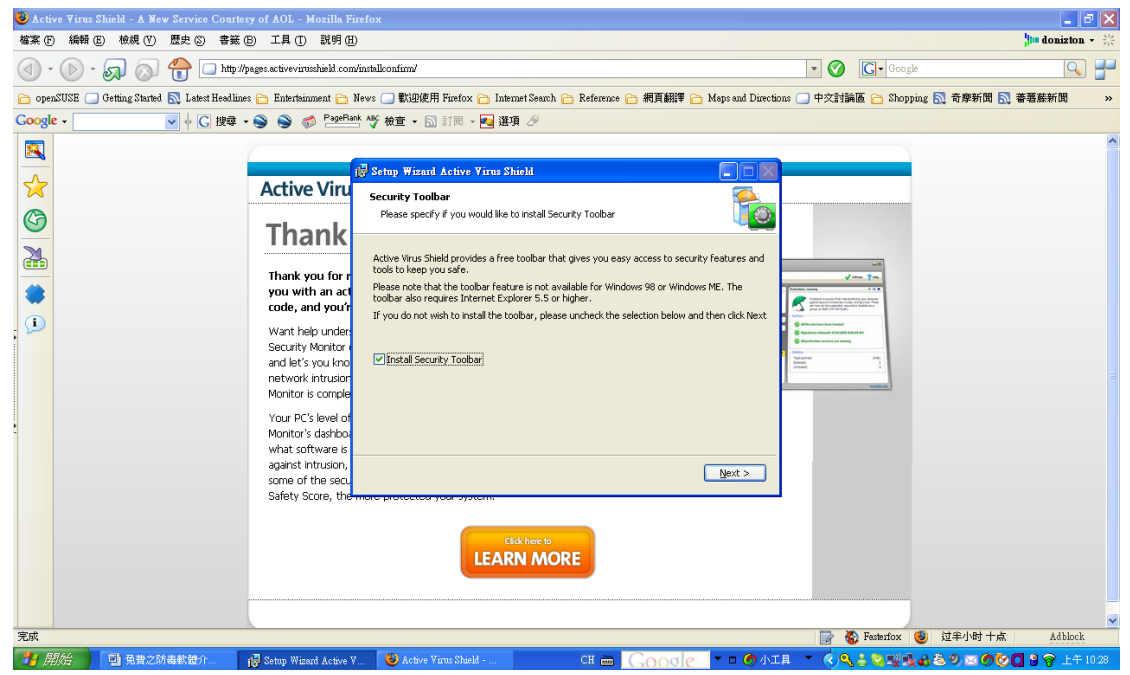

接著,詢問是否需要打入序號。在此我們需要鍵入序號,故點選『Activiate using the activation code』這一選項。如下圖畫面所示。

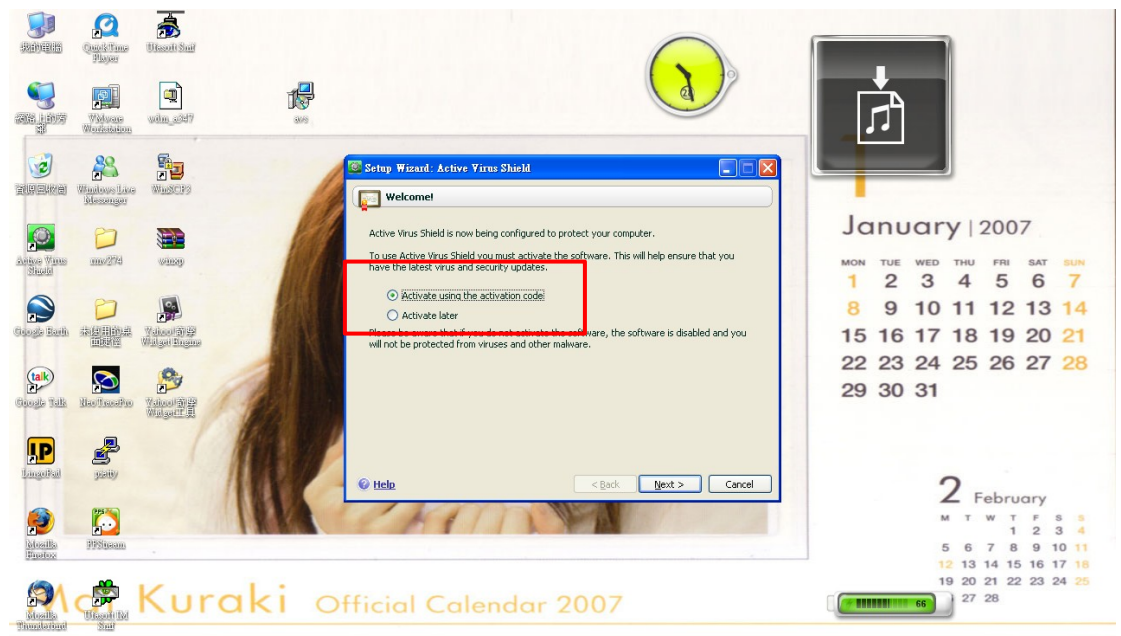

再者,至方才下才輸入的電子信箱中去收信,可以看到一封主旨是「Active Virus Shield Activation Code」的信件,請點選開來。如下圖畫面所示。

| じ Gm    | ail - 收件匣 - Mozilla Firefo   | ۲                                                                                                    | - 5 🛛        |
|---------|------------------------------|----------------------------------------------------------------------------------------------------|--------------|
| 檔案 (    | 戶 編輯 (E) 檢視 (V) 歴史           | (2) 書葉 (2) 工具 (1) 説明 (12)                                                                                                    | donizton 👻 👬 |
|         | • 🕞 • 🔊 🔕 🐔                  | 🕨 Muty ilmail google.com/mail/suth=DQAAAHEAAABvGo-k5vrTHqKA17BCX7Ep_0AAB5LNRBER0Wpf56-DbRw-5-2VixVZfkTYp5Xk 🔊 🔻 🔗 🔀 Google                                                                                                    | <u> </u>     |
| 🛅 ope   | enSUSE 🛄 Getting Started 🔝 : | -etest Hesdlines 🞦 Entertainment 🎦 Nevs 🗔 歡迎使用 Firefox 🍋 Internet Search 🍋 Reference 🍋 網頁翻譯 🍋 Maps and Directions 🗔 中交討論區 🎦 Shopping 🔝 奇摩新聞 💦 着                                                                                                    | ·薯藤新聞 »      |
| Goog    | le - 🗸 🗸                     | - C 搜尋 - S S S C Parlant 1/5 林宣 - D 訂問 - 🛃 選項 🖉                                                                                                    |              |
|         | Google Gmail 行事層 更多          | donizton@ymail.com                                                                                                    | 設定 説明 登出 🔷   |
|         | GMail SETA                   |                                                                                                    |              |
| G       | 摆喜郵件                         | <b>對存 回報為垃圾券件 刪除 更多動作 ▼ 重新整理 17</b> 件                                                                                                    | 中的 1 - 17 件  |
| M       | <u>收件匣</u>                   | <b>遊</b> 取: 全選, 無, 已讀取, 是號標記, 未加星號                                                                                                    |              |
|         | 星號標記                         | 🗌 🚖 root no new mac address(2006-12-25) from 140.109.32.10 - It's do nothing                                                                                                    | 12月25日       |
|         | <u>聊天</u> ♀                  | no new mac address(2006-12-25) from 10.0.0.4 - It's do nothing                                                                                                    | 12月25日       |
| -       | 寄伴備份                         | 🗌 🗇 Notifications 🛛 Active Virus Shield Activation Code - This is an automatically generated e-mail. Please do not re ly. This email provides in                                                                                                    | 12月8日        |
| . 🔎     | 草稿                           | no new mac address(2006-08-21) from 140.109.32.10 - It's do nothing                                                                                                    | 8月21日        |
| •       | 所有郵件                         | □ 🗘 root no new mac address(2006-07-31) from 140.109.32.10 - It's do nothing                                                                                                    | 7月31日        |
|         | <u>垃圾郵件</u>                  | □ ☆ ping ko [分享音樂] Deutschlandmp3 - Subject: [分享音樂] Deutschlandmp3 Dear all, 和妳們分享達首歌 這首歌的曲名                                                                                                    | @7月19日       |
|         | 垃圾桶                          | □ ☆ root backup block_mac(2006-07-10) from 140.109.32.10 -                                                                                                    | 7月10日        |
|         | 通訊錄                          | □ ☆ root backup block_mac(2006-06-26) from 140.109.32.10 -                                                                                                    | 6月26日        |
|         | ▼ 快速聯絡人                      | □ 🗇 root no new mac address(2006-06-19) from 140.109.32.10 - It's do nothing                                                                                                    | 6月19日        |
|         | 視显、新悦或激請                     | □ 🗇 root no new mac address(2006-06-12) from 10.0.0.7 - It's do nothing                                                                                                    | 6月12日        |
|         | a uu tona kuona              | □ 😭 root test - this is test mail                                                                                                    | 6月12日        |
|         | ◆ yu-tany nuany<br>在此铅定批能 ▼  | □ 🗘 root testmail - this is test mail                                                                                                    | 6月12日        |
|         | ning ko                      | ☐ ☆ root backup block_mac(2006-06-12) from 140.109.32.10 -                                                                                                    | 6月12日        |
|         | b腔中                          | 🗌 🗇 ping, 我 (2) gmail to gmail 13:55 - 収到了 2006/6/5, ping ko <pre>sping.ggmail.com&gt;: gmail to gmail 13:55</pre>                                                                                                    | 6月5日         |
|         | kin8895                      | ☐ ☆ register avast! Registration - 您收到此郵件是因為您的電郵地址被填寫在我們的註冊表格裡面: http://www                                                                                                    | 5月5日         |
|         | lin8895                      | □                                                                                                    | 4月14日        |
|         | 新增聯絡人 全部顯示                   | □ ☆ Gmail Team Gmail 與原不同,這裡有您不可不知的資訊。。自動儲存、鍵盤捷徑、自訂電子郵件地址,以及更多功能。聽把來很酷吧                                                                                                    | 4月14日        |
|         | ▼ 標籤                         | 対存   回眼意泣放射件   一般   百么動作                                                                                                    | 中的 1 - 17 住  |
|         | <u> 編輯標籤</u>                 |                                                                                                    |              |
| 完成      |                              | Alfon (1997) - 1997) - 1977) - 1977) - 1977) | Adblock      |
| <b></b> | 現た 同日 免費之防毒軟                 |                                                                                                    | 🖹 🎯 上午 10:30 |

點選開來後,可於信件內容中看到有串序號,直接複製下來。如下圖畫面所示。

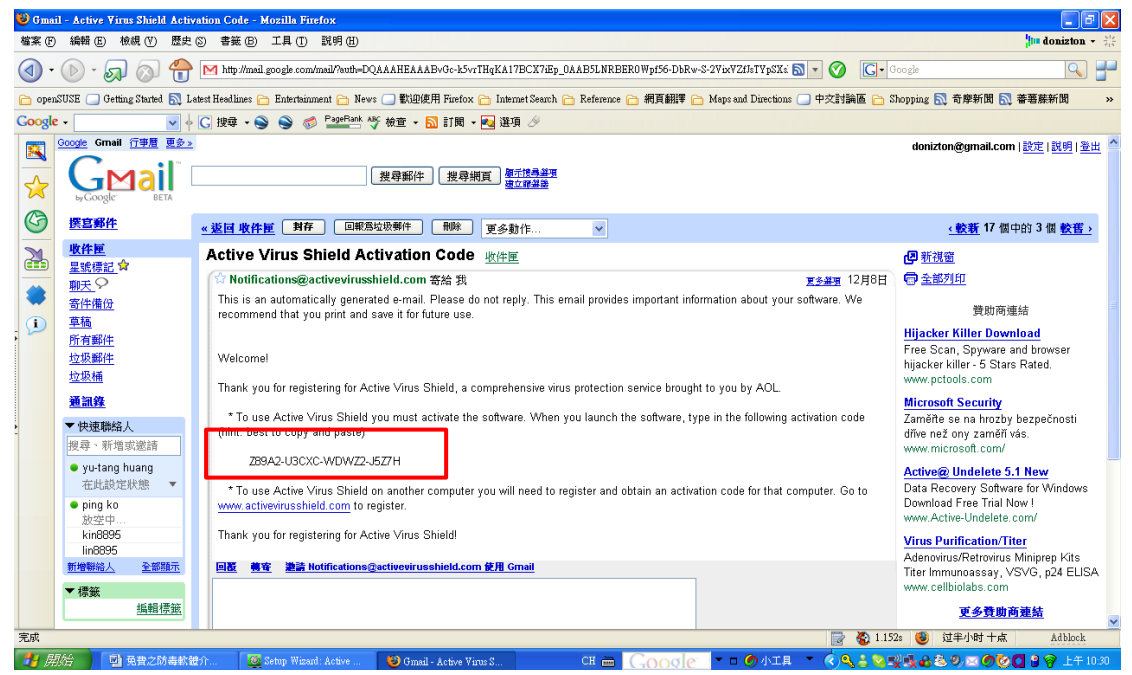

並將其貼於 Activation code 的欄位中。如下圖畫面所示。

|                        | Quest Time<br>Player                       | Utsoft Suit                |         |                                                                                                    |                                                                            |
|------------------------|--------------------------------------------|----------------------------|---------|----------------------------------------------------------------------------------------------------|----------------------------------------------------------------------------|
|                        | Wolvare<br>Workshippe                      | wim_uist7                  |         |                                                                                                    | ۲. E                                                                       |
| Jan Barrier<br>Barrier | Andress Lice<br>Miniture Lice<br>Messinger | WuscPs                     | A       | Setuy Wizard: Active Virus Shield                                                                                                    |                                                                            |
| Anive Wros             | 80<br>1919/2745                            | anay .                     |         | Please enter the activation code you received in your email when you completed the<br>registration for Active Wrus Shield. You will need an internet connection to complete this<br>activation.<br>You must enter the activation code exactly as it appears in your email (letters are case<br>grantwire and casing are required). In a short spiring re spiring remark, the back if you copy | 1 2 3 4 5 6 7                                                              |
| Changle Barth          |                                            | Yalaad 2019<br>Valaad 2019 |         | Activation code 209A2-USCK-WDWZ2-3527H                                                                                                    | 8 9 10 11 12 13 14<br>15 16 17 18 19 20 21<br>22 23 24 25 26 27 28         |
|                        | Jao Jacoba                                 |                            | R. D    |                                                                                                    | 29 30 31                                                                   |
| Lingel Kal             | jany                                       |                            |         | telo <gack typest=""> Cancel</gack>                                                                                                    | 2 February                                                                 |
| bloadha<br>Bhaataa     | Pitheam                                    |                            |         |                                                                                                    | 1 2 3 4<br>5 6 7 8 9 10 11<br>12 13 14 15 16 17 16<br>19 20 21 22 23 24 25 |
| Thursday<br>Thursday   | Biasole Bal<br>Sau                         | NUI                        | CAKI OF | ticial Calendar 2007                                                                                                    | 27 28                                                                      |

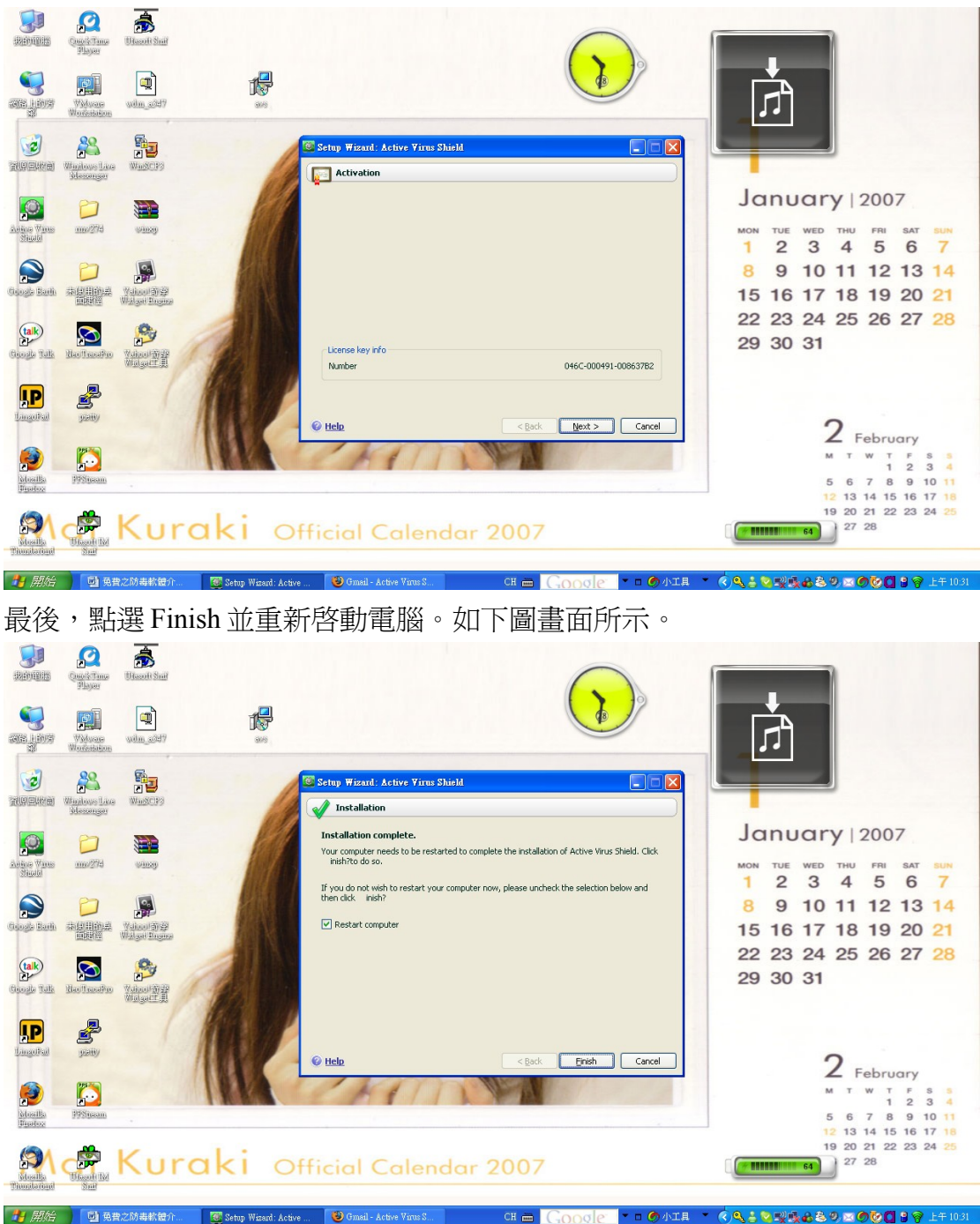

緊接著,點選Next即可。如下圖畫面所示。

如果開機後,出現如下圖之安全性警示的小視窗,請點選『解除封鎖』。如下圖畫面所示。

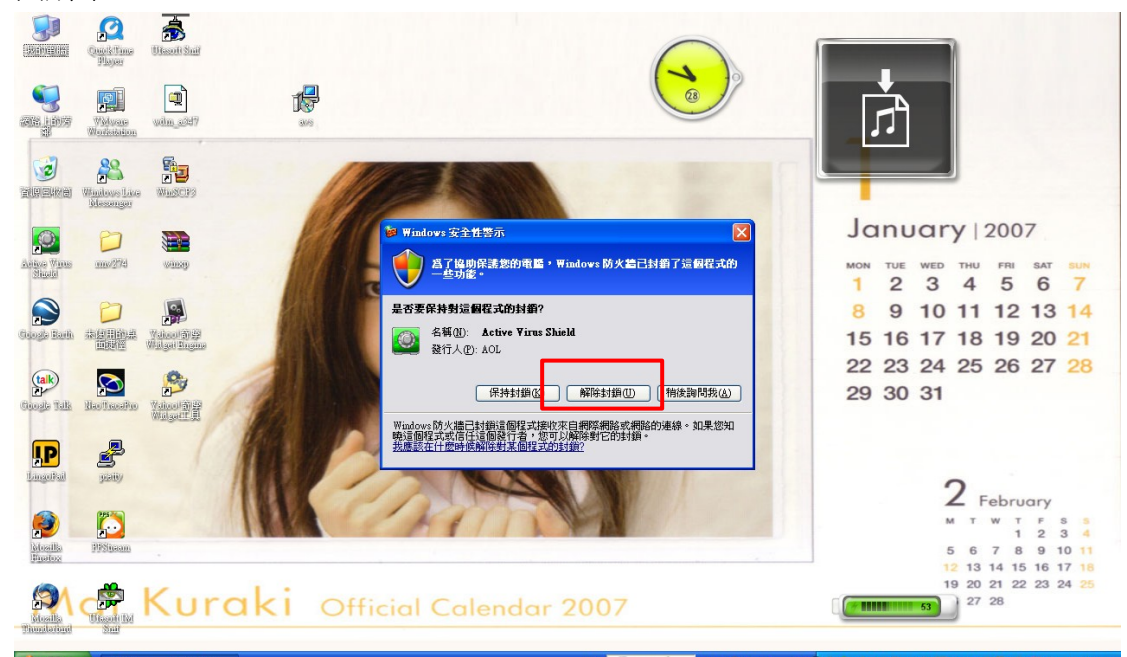

開啓桌面上 Active Virus Shield 之小圖示,便可開啓該程式之管理介面。如下圖 畫面所示。

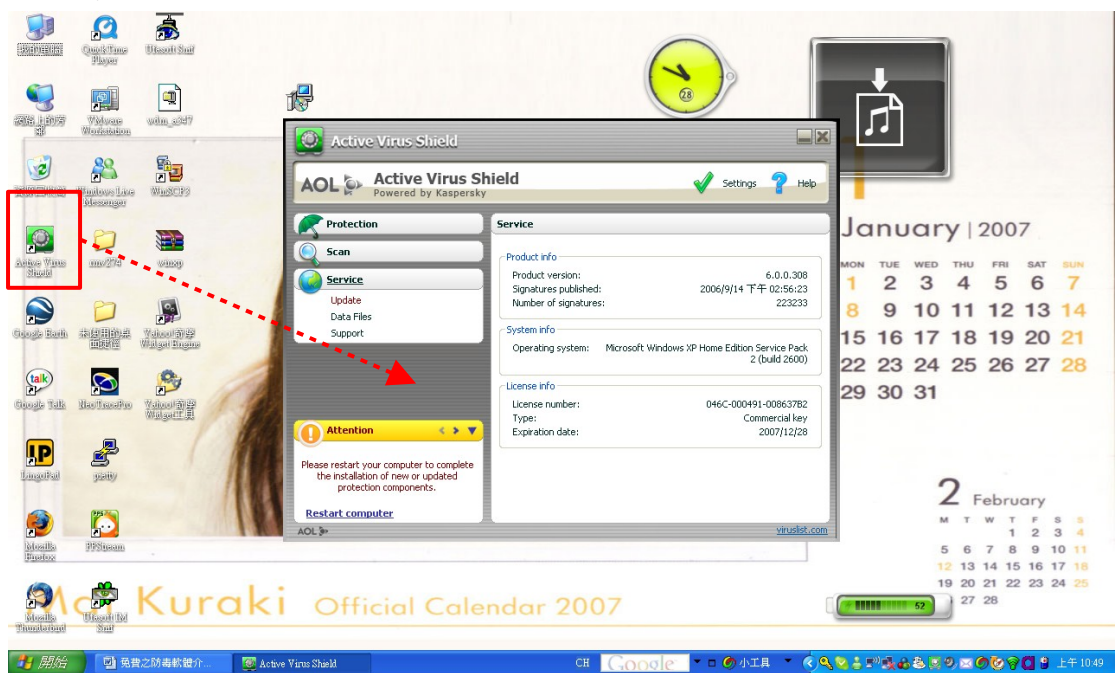

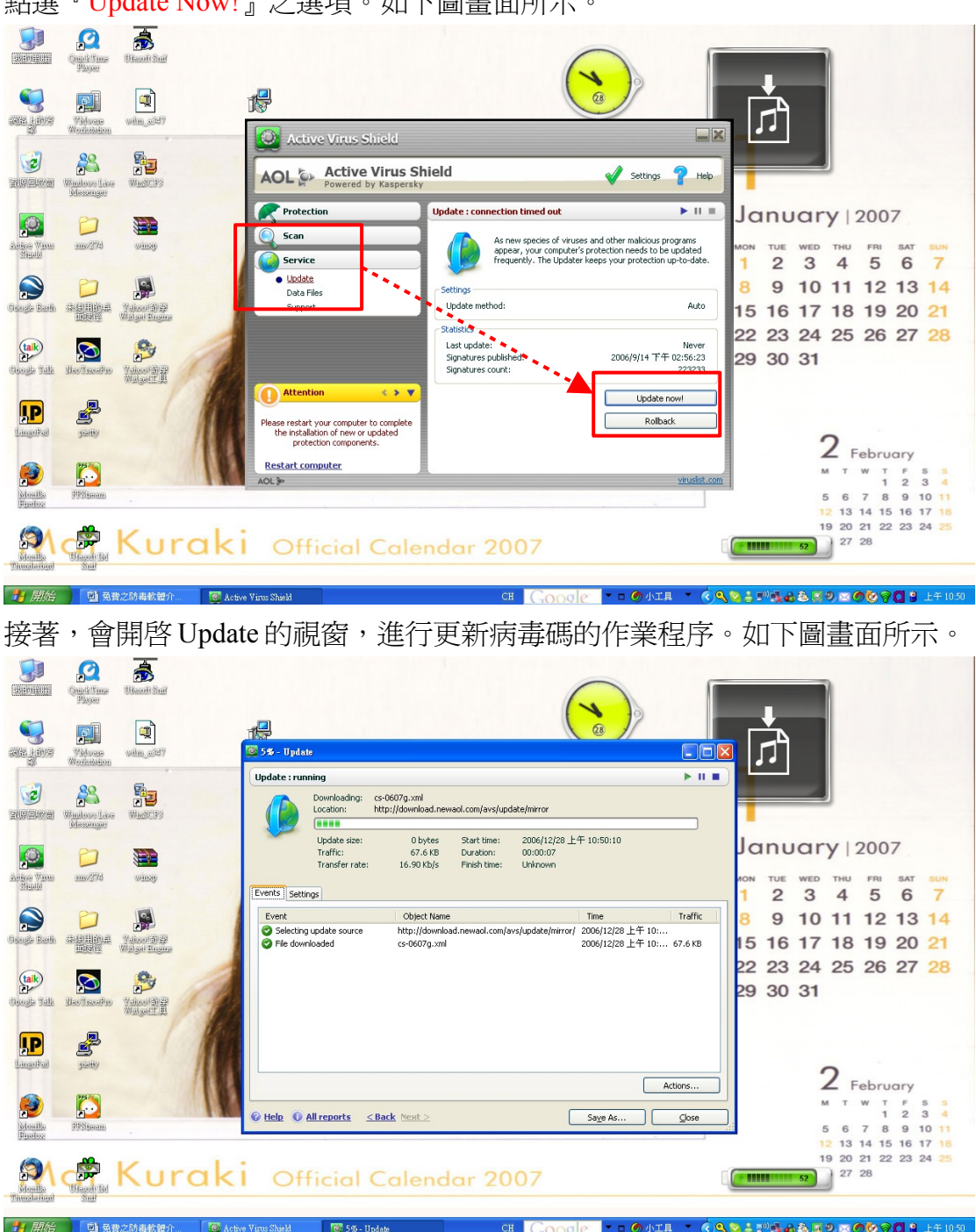

首先,我們要先更新病毒碼,因此,於『Service』之選單中,選取『Update』,並 點選『Update Now!』之選項。如下圖畫面所示。

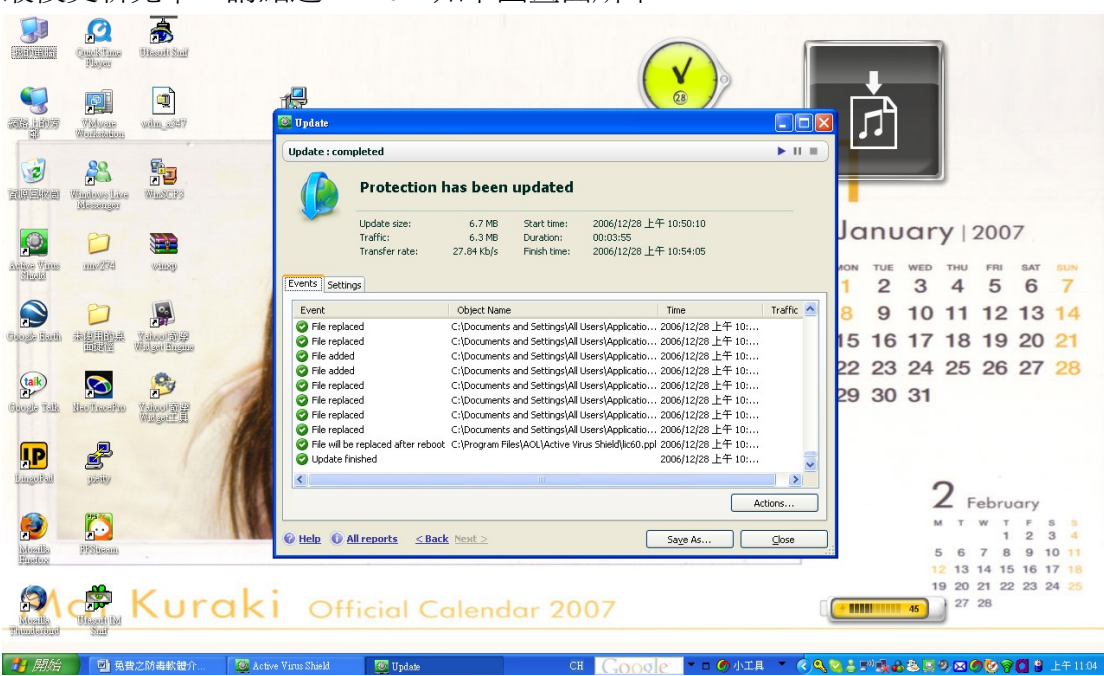

接著,可以掃描電腦,偵測是否有病毒或者一些惡意程式存在於電腦中。故點選 『Scan』項目中之『My Computer』,並且選擇要掃描的硬碟分割區。如此例,選擇 掃描 C:與 H:,接著點選『Scan』即可。如下圖畫面所示。

|                                                                   | Vintes Lice                                              | Wienerstein<br>Wienerstein<br>Wienerstein | Active Virus Shield                                                                                                    |                                                                                                    |
|-------------------------------------------------------------------|----------------------------------------------------------|-------------------------------------------|----------------------------------------------------------------------------------------------------|----------------------------------------------------------------------------------------------------|
| Antre Vins<br>Made                                                |                                                          |                                           | Scan     Line       Critical Areas     My Computer       Retrue Objects     Multiplexes       Original Service     Service                                                                                                    | January 2007<br>MON TUE WED THU FRI SAT SUN<br>1 2 3 4 5 6 7<br>8 9 10 11 12 13 14<br>15 16 17 18 19 20 21<br>22 23 24 25 26 27 28 |
| Groede Talk<br>P<br>Lancolled<br>Storally<br>Marchaelen<br>Franke | Nac Taxashu<br>Jan Yunashu<br>Janiy<br>Janiy<br>Jiriyaan |                                           | Attention  Attention | 29 30 31<br>2 February<br>M T W T P S 8<br>5 6 7 8 9 10 11<br>12 13 14 15 16 17 16                                                 |
| Hualla bad                                                        |                                                          |                                           |                                                                                                    | 19 20 21 22 23 24 25<br>27 28<br>27 28                                                                                             |

最後更新完畢,請點選 Close。如下圖畫面所示。

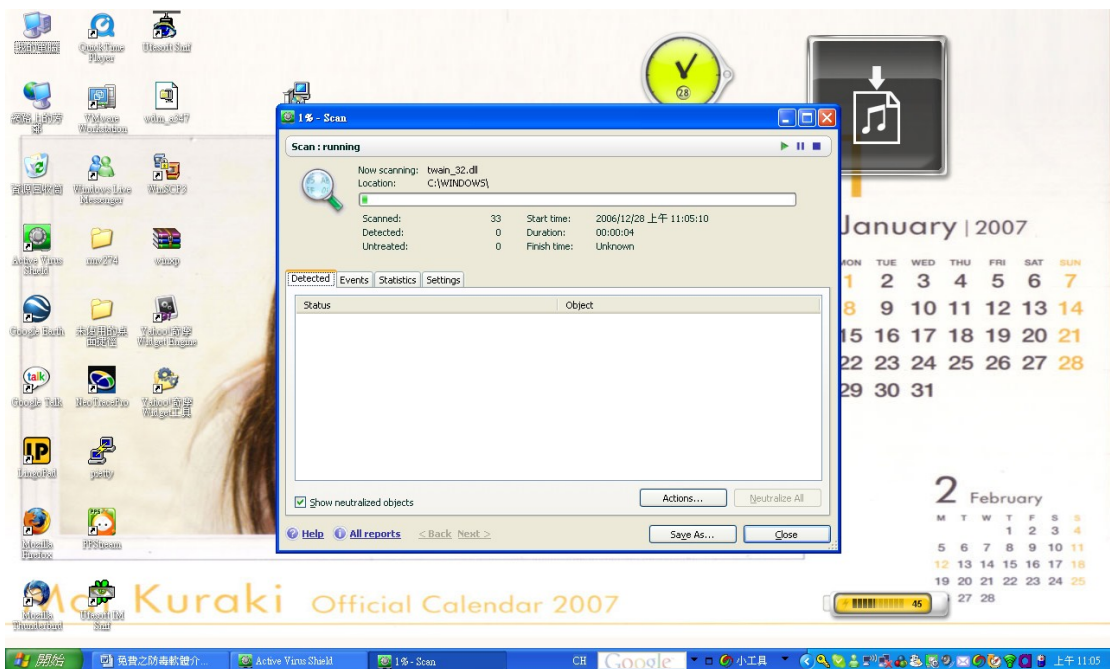

然後,便會開啓掃描病毒之視窗。如下圖畫面所示。

另外在 Setting 的部份,請點選『Settings』選項,如下圖紅框處。便會跳出一個 Settings 的小視窗。如下圖畫面所示。

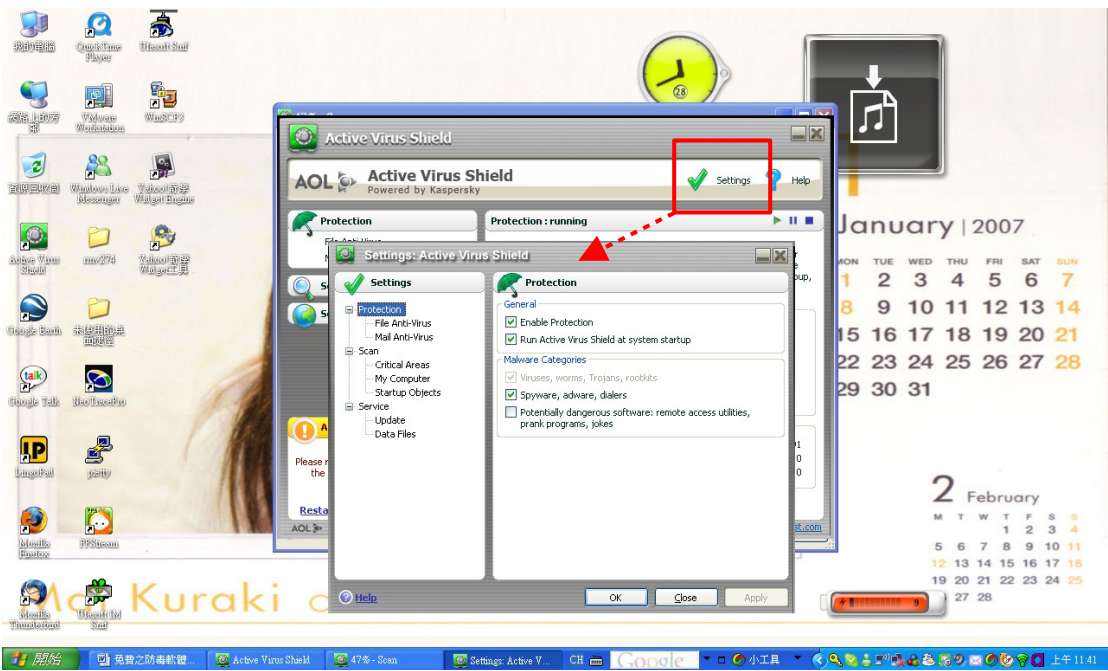

在『Protection』的選項中,可以選擇是否啓動偵測防護模式,或是是否要掃描 Spyware 等惡意程式,或者偵測危險的程式、遠端遙控工具等小型程式。如下圖 畫面所示。

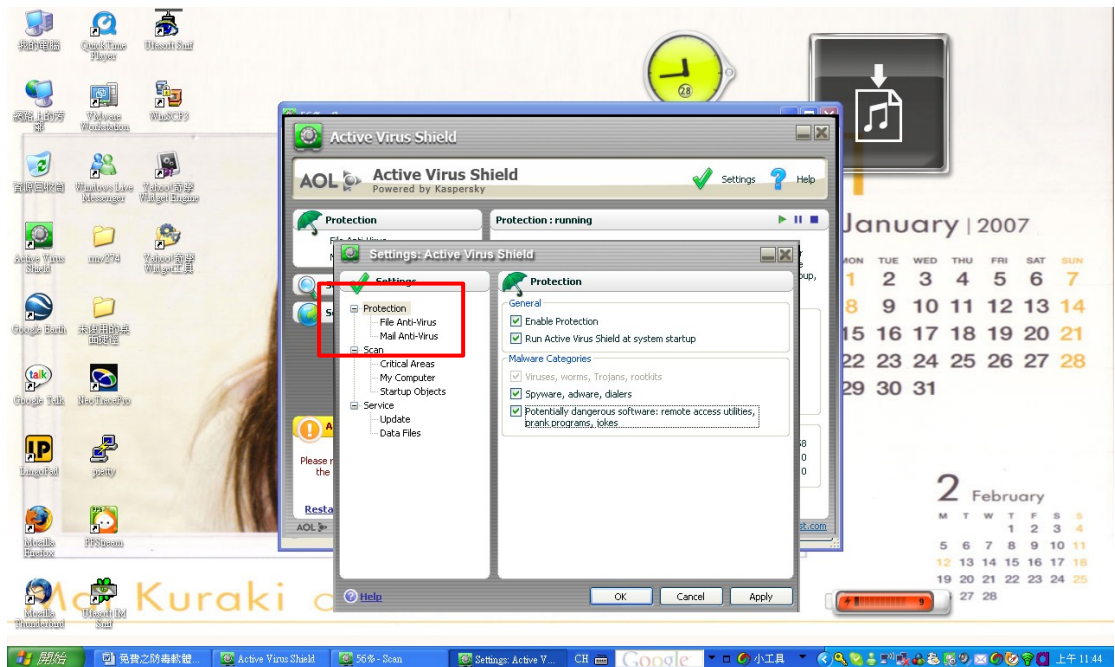

而在<sup>『</sup>File Anti-Virus』或者<sup>『</sup>Mail Anti-Virus』選項中,可以選擇偵測的層級,以及 若偵測到非法惡意的程式活動時該處理的程序。如下圖畫面所示。

|                         | Contection<br>Player<br>Wederate<br>Wederate<br>Wederate<br>Wederate<br>Wederate<br>Wederate<br>Wederate<br>Wederate |               | Active Virus Shield                | Shield V set                                                   | tings ? Hep | Ē                              |
|-------------------------|----------------------------------------------------------------------------------------------------|---------------|------------------------------------|----------------------------------------------------------------|-------------|--------------------------------|
|                         | 0                                                                                                    | 0             | Protection                         | Protection : running                                           | ► II ■      | January 2007                   |
| Anites Vinus            | ma/254                                                                                                    | Value al St   | Settings: Active                   | Virus Shield                                                   |             | NON TUE WED THU FRI SAT SUN    |
| Shadd                   |                                                                                                    | William B     | 🔘 s 🖌 Settings                     | File Anti-Virus                                                | pup,        | 1 2 3 4 5 6 7                  |
|                         |                                                                                                    |               | S Protection                       | General Enable File Anti-Virus                                 |             | 8 9 10 11 12 13 14             |
| COLONG BOAM             | の日本                                                                                                    |               | Mail Anti-Virus                    | - Security Level                                               |             | 15 16 17 18 19 20 21           |
| talk                    | $\mathbf{S}$                                                                                                    | 1             | - Critical Areas<br>- My Computer  | Best security/performance ratio     Appropriate for most users |             | 22 23 24 25 26 27 28           |
| Guogle Talk             | Hauffreisfen                                                                                                    | 11            | Service                            | Customize Def                                                  | ault        |                                |
| IP                      | 2                                                                                                    |               | Data Files                         | Action  Prompt for action                                      | 7           |                                |
| LingdRail               | yany                                                                                                    | 1             | Please r<br>the                    | Block access                                                   | 0           | 0                              |
|                         | 195                                                                                                    |               | Resta                              | Delete if disinfection fails                                   |             | Z February                     |
| Nosella                 | PPSineam                                                                                                    |               | AOL 3                              |                                                                | st.com      | 1 2 3 4<br>5 6 7 8 9 10 11     |
| linatos                 |                                                                                                    |               |                                    |                                                                | 1           | 12 13 14 15 16 17 18           |
| 91                      |                                                                                                    | Kurał         |                                    | OK Cancel                                                      | Apply       | 7 11111111 9 20 21 22 23 24 25 |
| Mosilla<br>Thuritationi | Sail                                                                                                    |               |                                    |                                                                |             |                                |
| 🛃 開始                    |                                                                                                    | 之防毒軟體 🦉 Activ | ve Virus Shield 🛛 🦉 59% - Scan 🛛 💆 | 🛛 Settings: Active V CH 🖮 😰 🗘 🛛 🖓 😨                            | e 6 41.     | 1 * 🔹 🔹 🕬 🕹 慶四の後令🚺 上午 11:45    |

另外,『Scan』的選項中,可以選擇掃描的層級,並且掃描到病毒惡意程式時, 所要進行的作爲等。如下圖畫面所示。

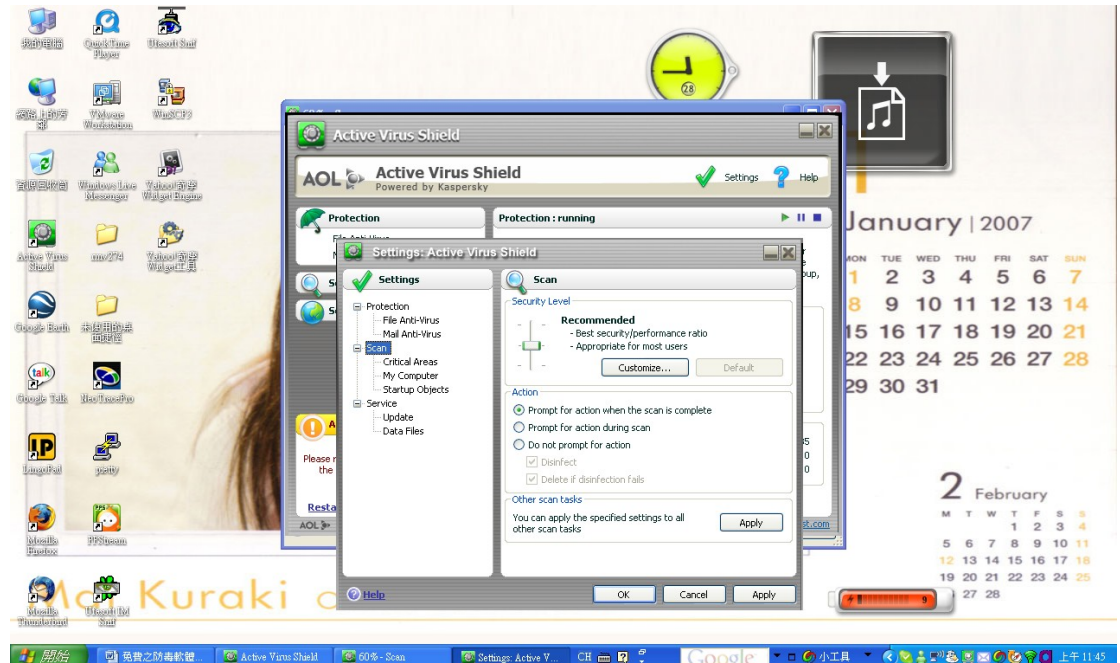

而在『My Computer』選單中,是與 Scan 的選項相同,包括了掃描的層級與掃描 到病毒後之作為。如下圖畫面所示。

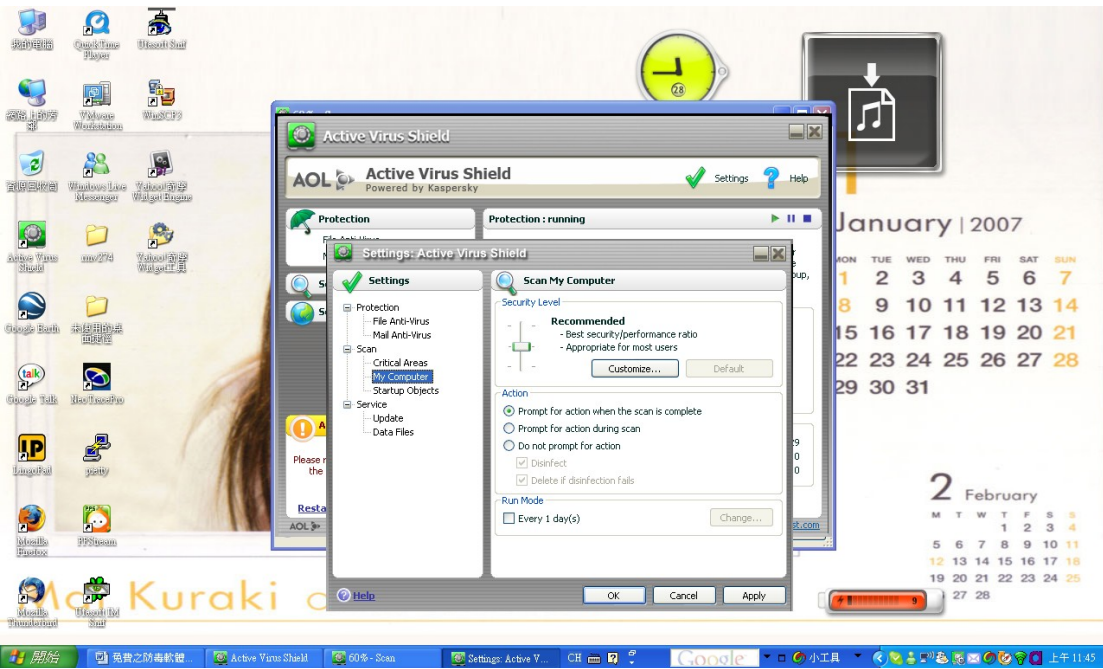

另外,底下還有一個「Run Mode」的選項,則是可以設定掃描的排程時間,預設 是每一天做一次掃描電腦的動作。當然,若要變更該排程,可以點選『Change』選 項後,便可於 Schedule 視窗中,自行設定掃描時間。如下圖畫面所示。

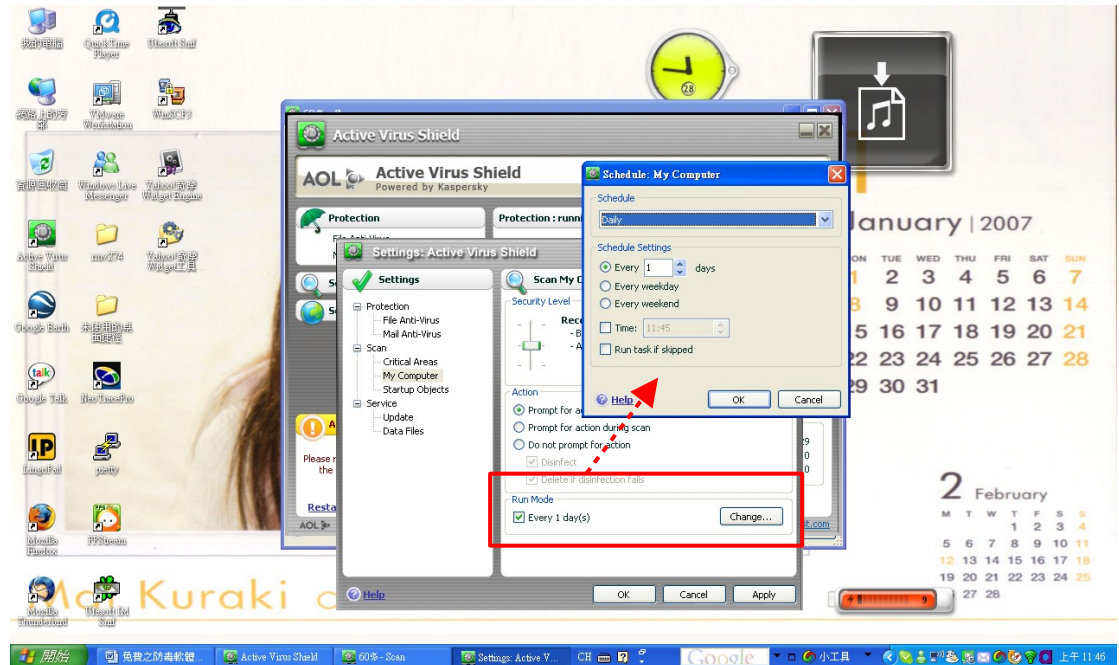

而於『Service』之選項中,可以選擇是否將訊息傳給某位使用者,或者是在電力 不足時,停止掃描作業等。如下圖畫面所示。

|                                                                                | Videos Late<br>Mager                                                            | Viscoti Stari<br>Viscoti Stari<br>Viscoti Stari<br>Viscoti Stari |       | Active Virus Shield                                                                                                    | Shield ,                                                                                                    | Settings ? Help |                                                                                                    |
|--------------------------------------------------------------------------------|---------------------------------------------------------------------------------|------------------------------------------------------------------|-------|----------------------------------------------------------------------------------------------------|----------------------------------------------------------------------------------------------------|-----------------|----------------------------------------------------------------------------------------------------|
|                                                                                |                                                                                 |                                                                  |       | rotection                                                                                                    | Protection : running                                                                                                    | ► H # )         | lanuary 2007                                                                                                    |
| 2                                                                              |                                                                                 | 2                                                                |       | rt- A-H Ilina<br>Oli Soffinger Active V                                                                                                    | irus Shield                                                                                                    |                 | barroary 1200/                                                                                                    |
| Anitos Wittes<br>Slicald                                                       | 0000/2749                                                                       | Yaiaa)前留<br>Walgarr員                                             |       | Cattings Active V                                                                                                    | Camilia                                                                                                    |                 | 1 2 3 4 5 6 7                                                                                                    |
| Cooge Barli<br>(Cooge Barli<br>Cooge Balls<br>Langeball<br>Angeballs<br>Hundoo | ita (2011) ita ja<br>Bakila<br>Rec Tacasifu<br>patiy<br>patiy<br>patiy<br>patiy |                                                                  | C S   | Settings  Frotection File Anti-Virus Galanti-Virus Critical Areas Groupute Startup Objects Galanti-Virus Startup Objects Galanti-Virus Galanti-Virus Galanti | Service     Notifications     Protection     Deable notifications     Protection     Deable password protection     Power and Productivity Options     On oncip aperform scheduled scans     Power and Productivity Options     Power and Productivity Options     Power and Productivity Options     Power and Productivity Options     Power and Productivity Options     Power and Productivity Options     Power and Productivity Options     Power and Productivity Options     Power and Productivity Options     Power and Productivity Options     Power and Productivity Options     Power and Productivity Options | Settings        | 1 2 3 4 5 6 7<br>8 9 10 11 12 13 14<br>15 16 17 18 19 20 21<br>22 23 24 25 26 27 28<br>29 30 31                                                                                                    |
|                                                                                |                                                                                 |                                                                  | aki c | ⊕ Help     € 60% - Scan                                                                                                    | OK Can                                                                                                    |                 | 19 20 21 22 23 24 25<br>27 28<br>27 28<br>27 28<br>27 28<br>27 28<br>27 28<br>27 28<br>27 28<br>27 28<br>27 28<br>27 28<br>28 24 25<br>27 28<br>28 24 25<br>27 28<br>28 24 25<br>27 28<br>28 24 25<br>27 28<br>28 24 25<br>27 28<br>28 24 25<br>27 28<br>28 24 25<br>27 28<br>28 24 25<br>27 28<br>28 24 25<br>27 28<br>28 24 25<br>27 28<br>28 24 25<br>27 28<br>28 24 25<br>27 28<br>28 24 25<br>27 28<br>28 24 25<br>28 24 25<br>28 24 25<br>28 24 25<br>28 24 25<br>28 25<br>28 |

在此,若要將一些病毒事件傳給某位使用者,可以於『Notifications』選項,點選 『Settings』選項,便會跳出一個Notifications小視窗,於『Events』選項中,會列出 許多事件類型,並且處理之方式,包括Email等。如下圖畫面所示。

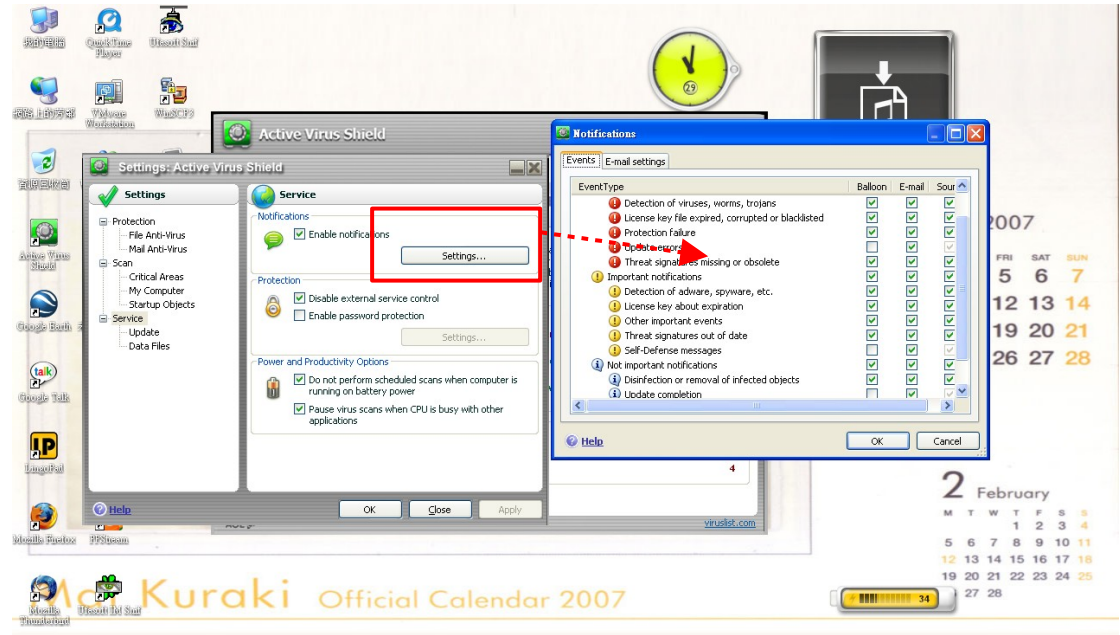

而點選『E-mail settings』選項,可以鍵入電子郵件帳號,上方是寄件者的一些信 箱設定,包括使用者電子郵帳號,與帳號、密碼,中間則是欲寄給對方之電子郵 件位址,底下之寄送模式,可以選擇要固定時間寄送,或者是當有事件發生時 便立即寄送。如下圖畫面所示。

CH 🖮 🛛 🗘 🚺

|                                                                                | Consistions<br>Bages<br>Water<br>Water<br>Workstates                                                                                                    | C Active Virus Shield                                                                                                    |                                                                                                    |                                                                                                    |
|--------------------------------------------------------------------------------|----------------------------------------------------------------------------------------------------|----------------------------------------------------------------------------------------------------|----------------------------------------------------------------------------------------------------|----------------------------------------------------------------------------------------------------|
| arity Colored<br>Arity Colored<br>Colored Rate<br>Colored Rate<br>Colored Rate | Settings: Active Vin<br>Settings<br>Frotection<br>- File Arch-Yins<br>- Scan<br>- Oritical Areas<br>- My Computer<br>- Strub Objects<br>Service<br>- Update<br>- Data Files | Is Shield<br>Service<br>Motifications<br>Protection<br>Disable external service control<br>Disable external service control<br>Disable external service control<br>Disable external service control<br>Disable external service control<br>Settings<br>Power and Productivity Options<br>Power and Productivity Options<br>Power and Power and Power and Power and Power and Power and Power and Power and Power and Power and Power and Power and Power and Power and Power and Power and Power and Power and Power and Power and Power and Power and Power and Power and Power a | Even s       Email settings         Pr       Email address:         SMTP server:       P         Account name:       P         Password:       Email address:         To       Email address:         Sand Mode       Immediately when event occurs         © Immediately when event occurs       Every 1 dey(s)         © then       CK | 2007<br>FRI BAT BUM<br>5 6 7<br>12 13 14<br>19 20 21<br>26 27 28                                        |
| Edocilla Finalox<br>Edocilla Finalox<br>Edocilla<br>Finaloxia                  | e Hak<br>P95tsean                                                                                                    | ok Gose Apply                                                                                                    | 2007                                                                                                    | 2 February<br>M T W T F S S<br>5 6 7 8 9 10 11<br>12 13 14 15 16 17 18<br>19 20 21 22 23 24 25<br>27 28 |

而在『Update』的選項中,可以決定運作模式,是自動,還是手動,或者排程運 作等。如下圖畫面所示。

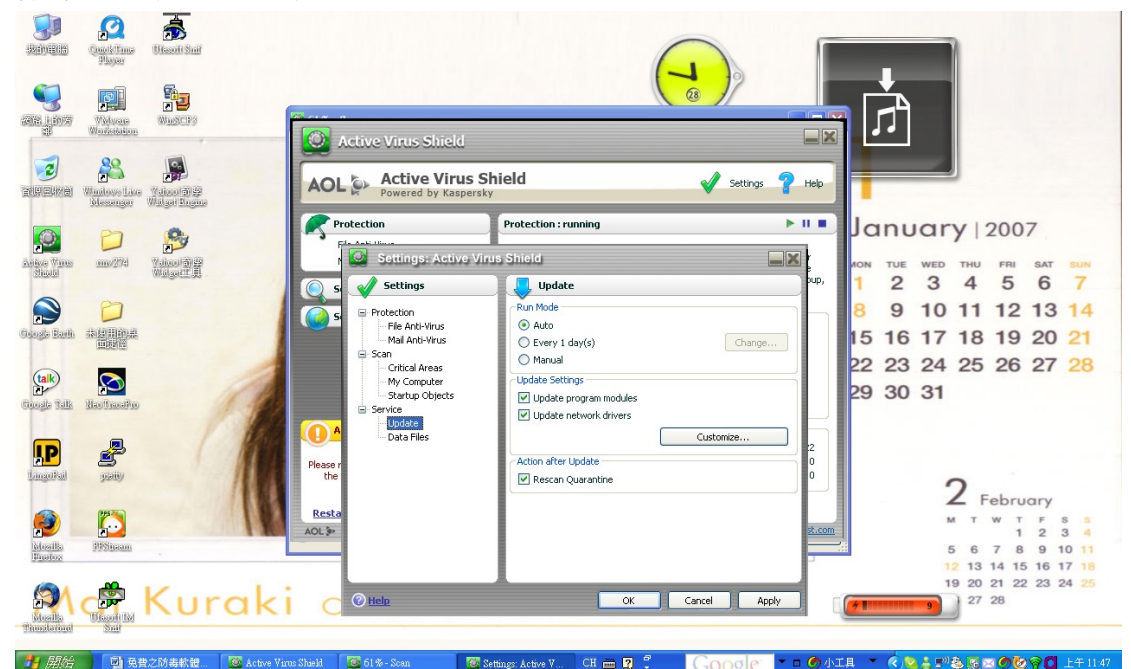

至於,『Data Files』選項中,則是一些事件記錄的設定,包括報告以及隔離區或者備份之天數設定等。如下圖畫面所示。

|                        | Winterse Lives |                   | Active Virus Shield                                                                                                    | Shield                                                                                                    | ↓<br>Settings ↑ Help |                                                                                                    |
|------------------------|----------------|-------------------|----------------------------------------------------------------------------------------------------|----------------------------------------------------------------------------------------------------|----------------------|----------------------------------------------------------------------------------------------------|
|                        | 30620190       | an angen angene   | Protection                                                                                                    | Protection : running                                                                                                    | ► II <b>II</b>       | anuary 2007                                                                                                    |
| Anitas Wittes          | <b>200</b>     |                   | Settings: Active V                                                                                                    | irus Shield                                                                                                    |                      | NON THE WED THU FRI SAT SUN                                                                                                    |
| Google Talk            |                | A                 | Settings<br>Settings<br>S<br>Protection<br>- File Arth-Virus<br>- Mai Anth-Virus<br>- Critical Areas<br>- My Computer<br>- Scartup Objects<br>- Setting<br>- Setting<br>- | Data Files       Reports       Log non-critical events       Delete reports after       Quarantine & Badup       Delete terms from<br>Quarantine and Badup after | 30 📚 days            | 1       2       3       4       5       6       7         8       9       10       11       12       13       14         15       16       17       18       19       20       21         22       23       24       25       26       27       28         29       30       31 |
| <b>HP</b><br>LingeRad  | yaity          | 1                 | Please r<br>the                                                                                                    |                                                                                                    | 0                    | 2                                                                                                    |
| pitosilia<br>Pinetos   | Prinam.        |                   | Resta<br>AOL >>                                                                                                    |                                                                                                    | st.com               | M T W T F S S<br>1 2 3 4<br>5 6 7 8 9 10 11<br>12 13 14 15 16 17 18                                                                                                    |
| Mosilia<br>Thurstering | Change Ba      | Kurak             | C ® Help                                                                                                    | ОК                                                                                                    | Cancel Apply         | 19 20 21 22 23 24 25                                                                                                    |
| 🔒 開始                   | 回 免許           | 之防毒軟體 🔯 Active V: | irus Shield 🔯 61 % - Scan 🐻                                                                                                    | Settings: Active V CH 🖮 😰 💈                                                                                                    | Goode - @ MI         | 具 * 《) <b>%ま</b> !"急感図の後令[] 上午1147                                                                                                    |

在『Service』的選單中的『Data Files』選項,即可檢視一些紀錄檔。例如在此點選「Reports」的選項。如下圖畫面所示。

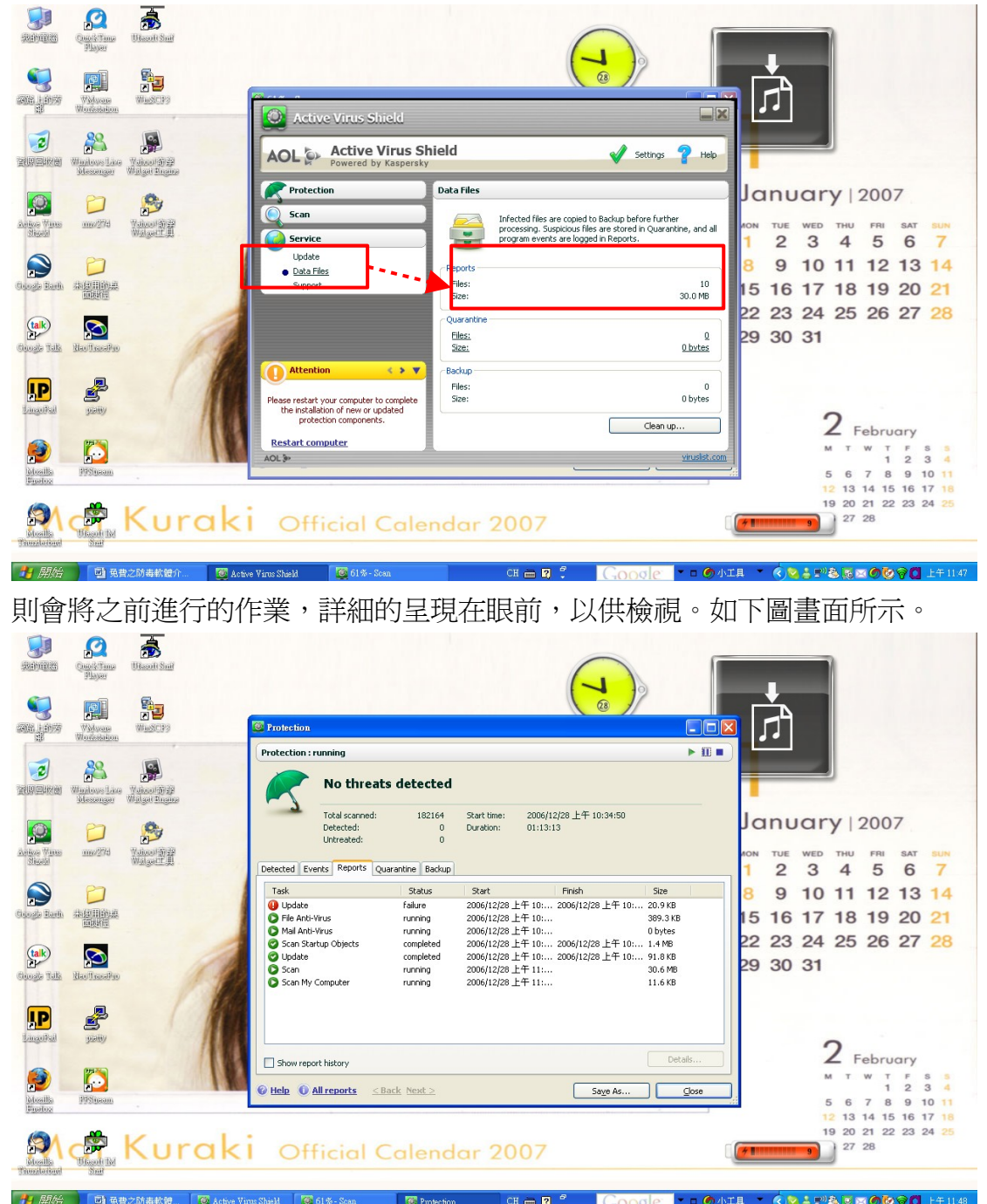

以上為各位簡單地介紹了這款功能強大的掃毒軟體,承襲著卡巴斯基的操作風格,與秉持強大的掃毒能力,對於個人電腦的防毒與防惡意程式上,可以提供 較佳的防護, 免受病毒之侵擾。

若對主題有任何意見者,或者有需要了解任何資訊,請不吝賜教告

知。謝謝!!

## ※ 電腦室首頁的 FAQ 有過去所發行的技術通報檔案,各位使用者若有需要可自行下 載或線上查詢閱讀。其網址是:

http://www.imb.sinica.edu.tw/imbcc

製作單位:中研院分生所電腦室 撰寫:黃御唐 聯絡電話:2789-9203 Email:don@imb.sinica.edu.tw 核對:陳南君 電腦室首頁: http://www.imb.sinica.edu.tw/imbcc